ー般財団法人 日本建築設備・昇降機センター ホームページより「検査員等名簿登載」を選択

「名簿登載への申込み」を選択 ➡ 「名簿登載に申し込む」を選択

「名簿登載会員登録」(氏名・メールアドレスの登録)を入力

会員登録完了後、自動通知メールを受信し、 URLよりマイページへログインしてください。 (ID・パスワードが付与されます)

マイページ内「名簿登載申込み」を選択

<u>申込者情報等入力</u> (送付先・WEB版名簿掲載項目について等)

<u>書類のアップロード</u> 資格者証等のアップロードをしてください。 (建築設備検査員資格者証、昇降機等検査員資格者証)

<u>顔写真のアップロード</u>

登録のデータそのままを登載証作成に使用しますので、 鮮明なもの、又、加工なしのものをアップロードしてください。

## <u>支払い手続き</u>

「お支払い手続きはこちら」より、支払い手続きに進みます。 お支払い方法は、当財団ホームページに掲載しています。

当財団で、インターネット申込み及びお支払いの確認ができましたら「受付完了」となります。

「登載証」等の受領 レターパックライトで発送いたします。